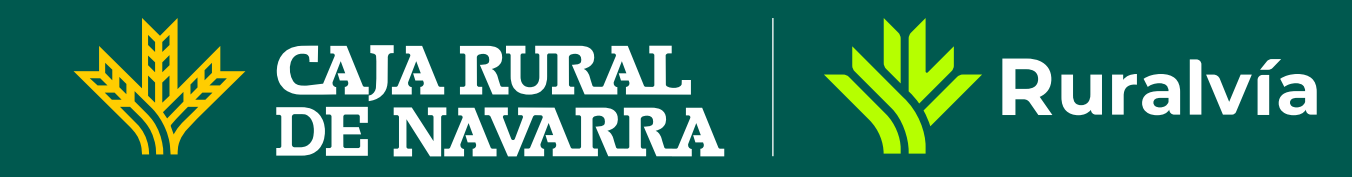

## Cómo reutilizar una transferencia desde la app Ruralvía

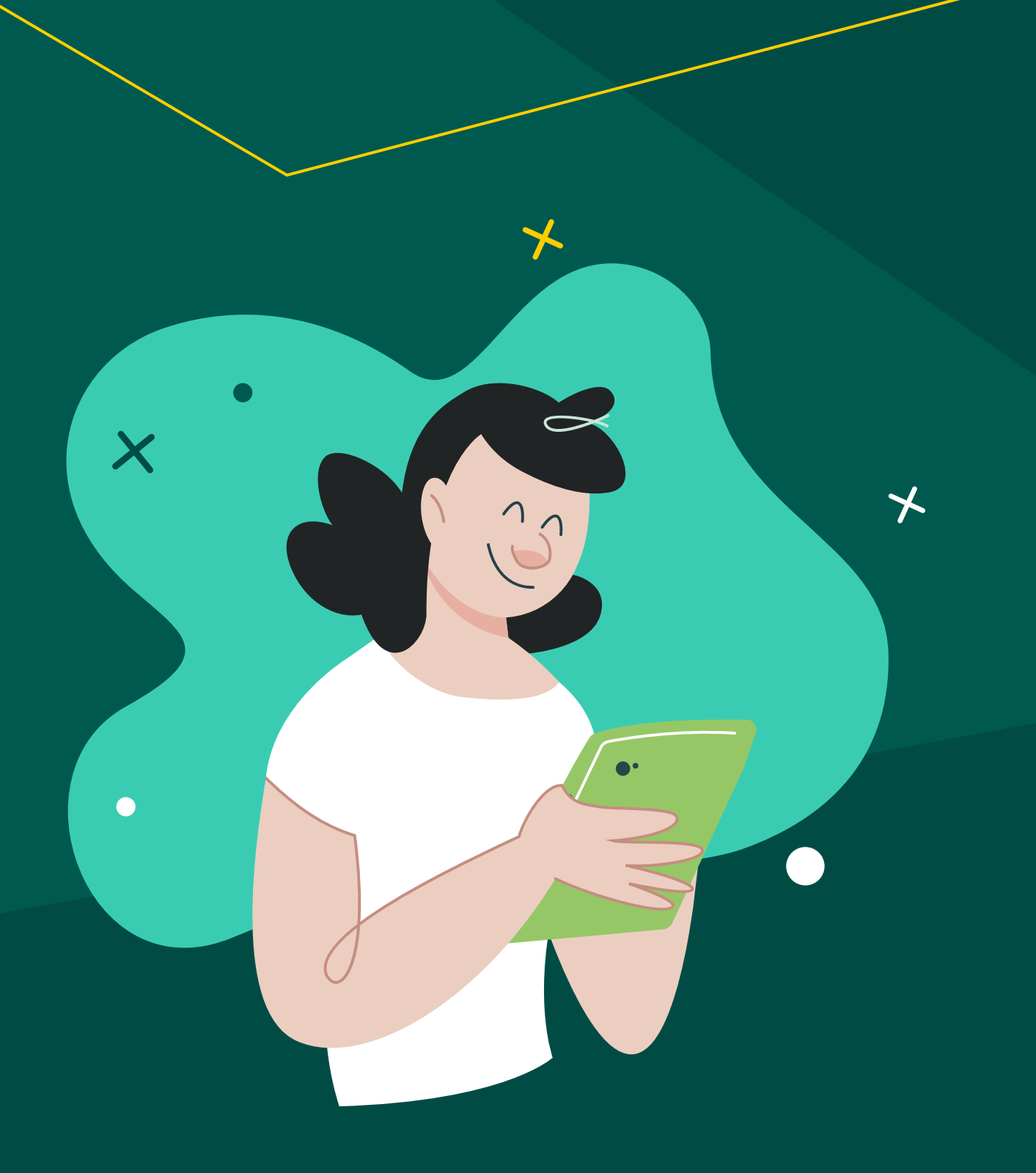

Es una forma fácil y rápida de gestionar tus pagos rápidamente sin tener que introducir todos los datos de nuevo. A continuación, te explicamos los pasos que debes seguir para reutilizar una transferencia de manera sencilla.

Inicia sesión en la aplicación de Ruralvía con tus credenciales habituales.

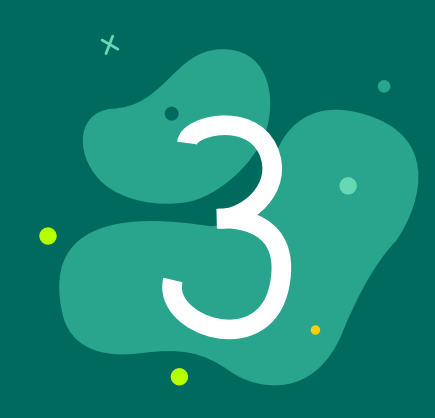

Desplázate por el listado de movimientos y selecciona la transferencia que quieres reutilizar.

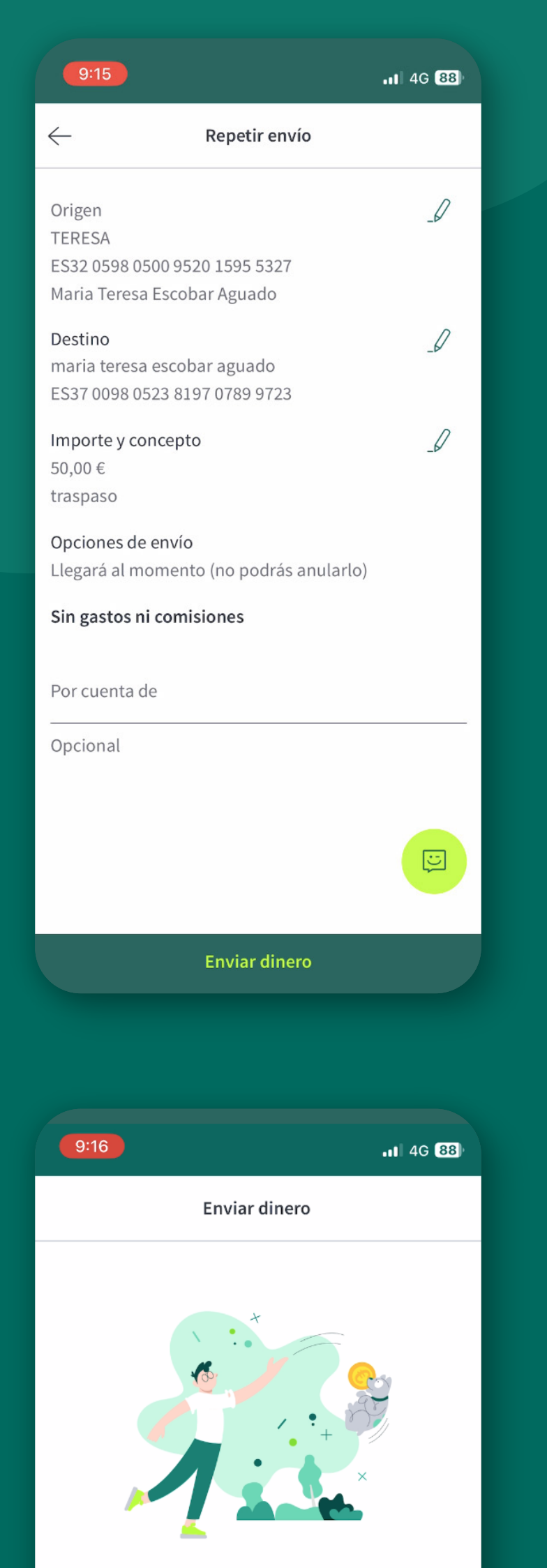

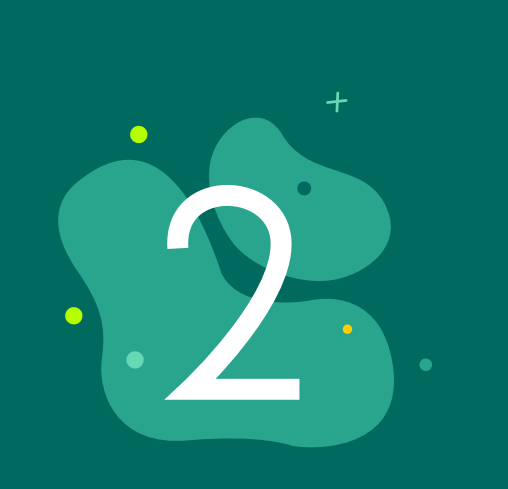

Selecciona la cuenta desde la que quieres hacer la transferencia. Elige la cuenta que utilizaste para la transferencia anterior.

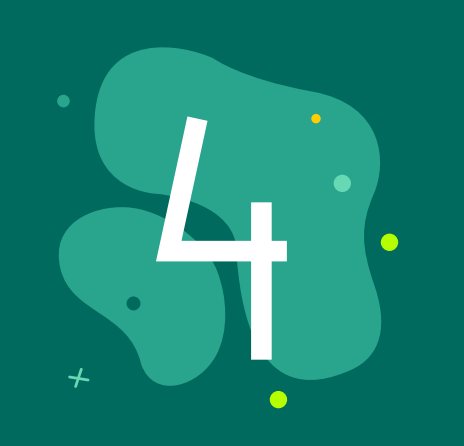

Una vez dentro de la transferencia seleccionada, haz clic en **"Qué quieres hacer"** y selecciona **"Repetir** 

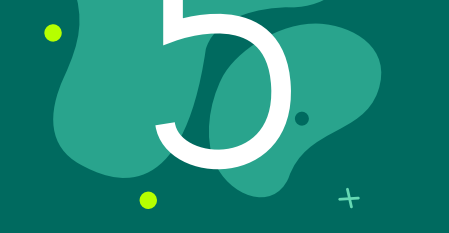

Verifica que todos los datos sean correctos.

| ¡Envío realizado!                                               |
|-----------------------------------------------------------------|
| Se ha realizado un traspaso a tu *9723 por valor de<br>50,00 €. |
|                                                                 |
|                                                                 |

Ir a inicio

## *envío*" para proceder con la misma operación.

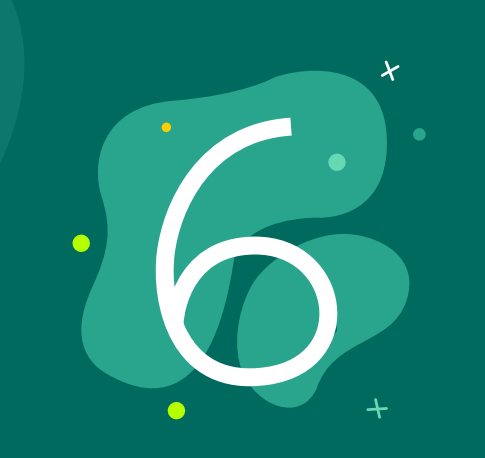

Por último, **firma la operación** para confirmar la transferencia.

Como ves, reutilizar una transferencia en la app de Ruralvía ies muy sencillo! Repite tus operaciones en pocos pasos iy ahorra tiempo en cada transferencia!

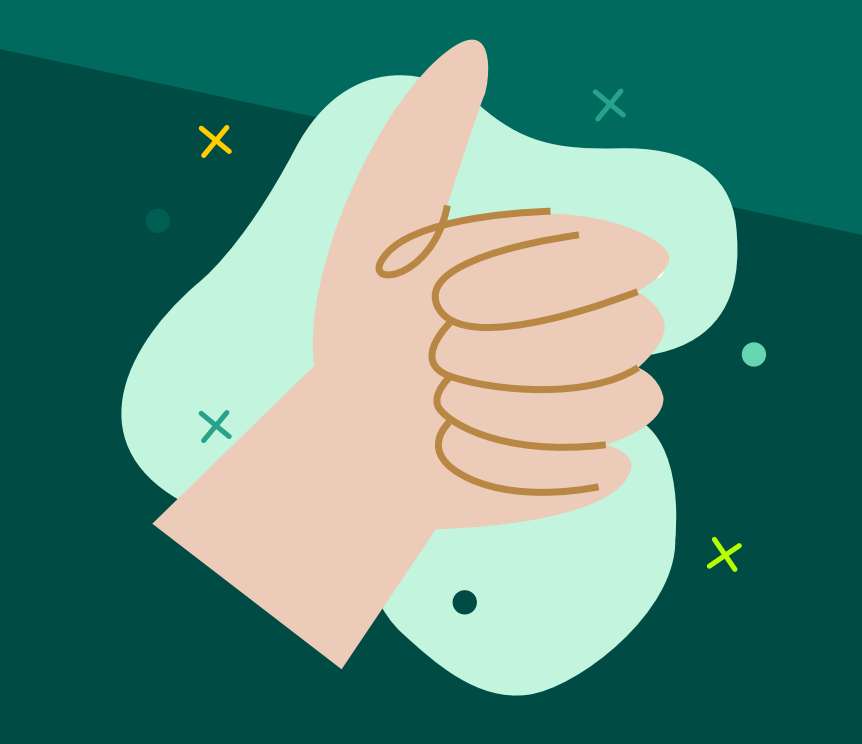